地方職員共済組合大阪府支部 一般組合員及び互助会会員の皆様へ

福利厚生俱楽部

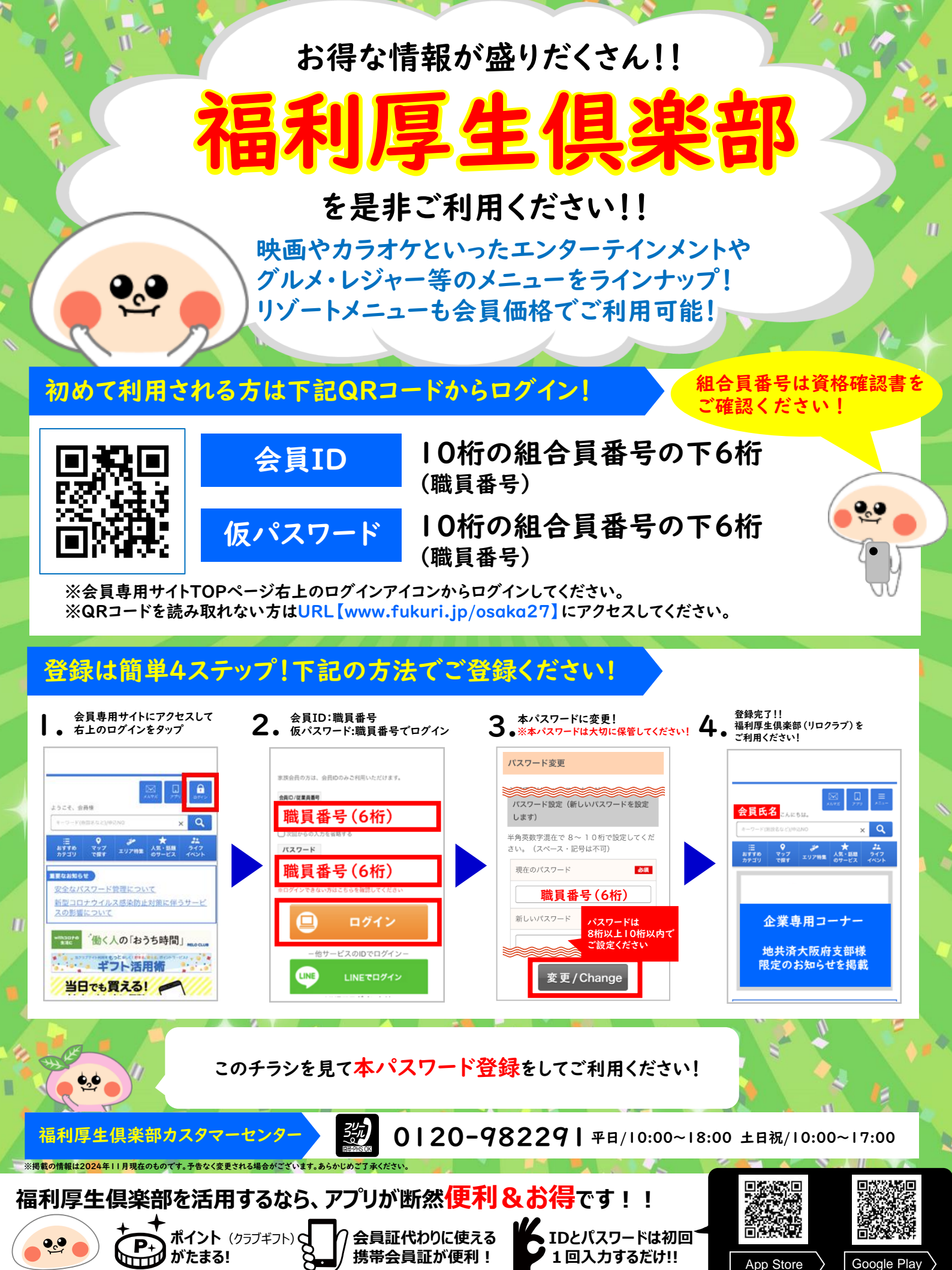

## - 福利厚生倶楽部会員専用サイトにログインしましょう!

下記QRコードを読み取り、画面右上のログインをタップ。会員ID/パスワードを入力してログインしてください。

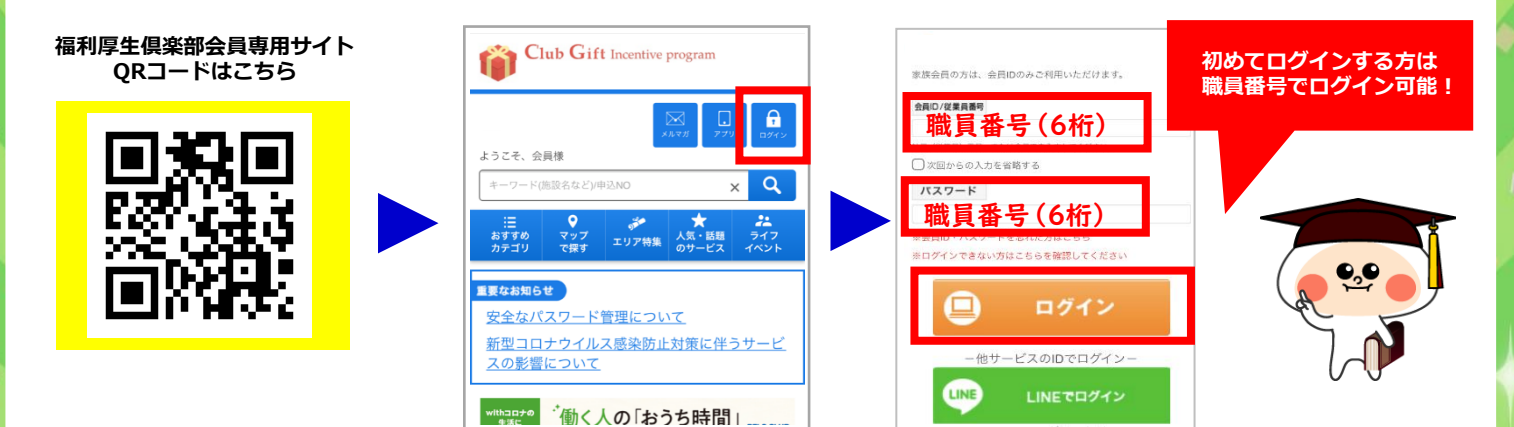

## 2. 会員IDを確認しましょう!

会員専用サイトTOPページ、最下部の「デジタル(携帯)会員証」をタップして会員IDをチェック! ※アプリの登録には会員IDと本パスワードが必要です。

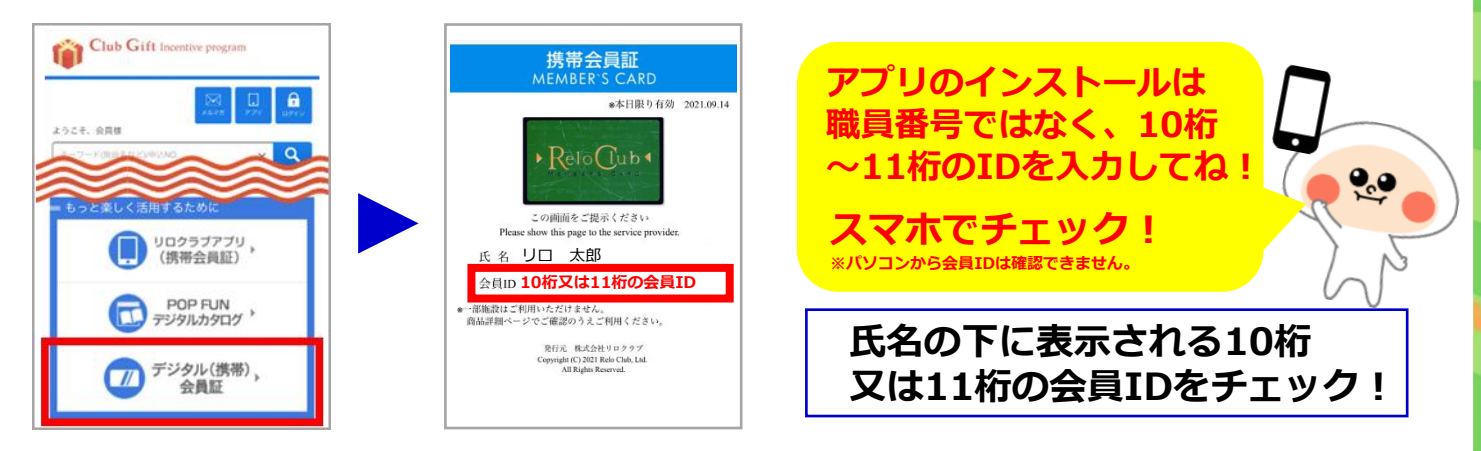

## 3. アプリをインストールして会員ID・パスワードを登録しましょう!

下記QRコードからアプリをインストールして、Step2で確認した会員IDと本パスワードでログインしてください。

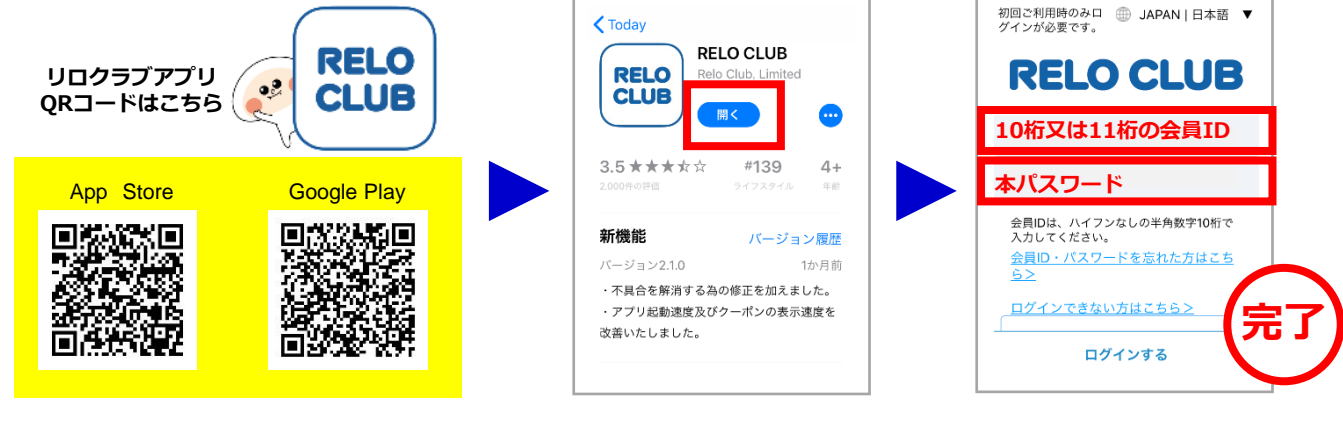

## あとは画面に従って進めば登録完了!

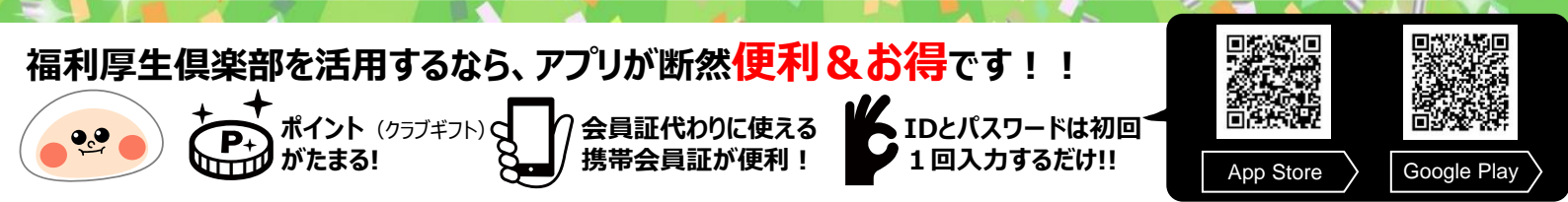